# ESTADISTICA MENSUAL MANTENIMIENTO DOMICILIACIONES

## G. Tributaria/Listados de Gestión/Estadística Modificación Domiciliaciones

Ventana para la consulta de los movimientos producidos en las domiciliaciones bancarias a lo largo del ejercicio contable, divididos por meses y tipo de operación.

Al seleccionar, en G. Tributaria, Listados de Gestión, Estadística Modificación Domiciliaciones, saldrá la pantalla de búsqueda con los siguientes filtros opcionales:

| Desde Codigo Tributo<br>Hasta Codigo Tributo | 000 🔎<br>999 🔎 |
|----------------------------------------------|----------------|
| Desde Usuario                                | ×              |
| Hasta Usuario                                |                |
| Departamento                                 | ×              |
| Clasificado Por                              | Codigo Tributo |
| Contenido Informe                            | Por Usuarios   |

**Desde / Hasta Código Tributo:** Por medio de este filtro se determinan los códigos de tributo que se van a incluir en la búsqueda.

**Desde / Hasta Usuario:** Menús despleglables que facilitan la elección de los usuarios que se van a tener en cuenta en la consulta.

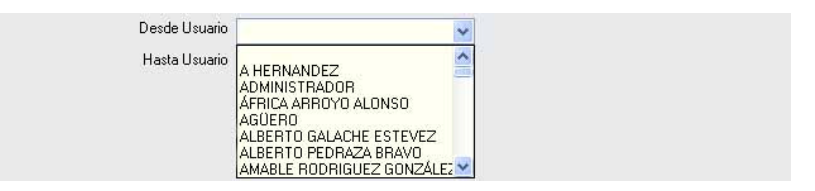

**Departamento:** Ofrece la posibilidad de filtrar los registros de los usuarios de un departamento.

| Departamento |                                                                                                  | ~   |
|--------------|--------------------------------------------------------------------------------------------------|-----|
|              | RECAUDACIÓN<br>INSPECCIÓN<br>ASESORIA<br>GESTIÓN<br>GERENCIA<br>ASUNTOS GENERALES<br>INFORMÁTICA | < > |

Clasificado Por: Para elegir el campo por el que se ordenan los datos recuperados.

| Clasificado Por | Codigo Tributo | ~ |
|-----------------|----------------|---|
|                 | Codigo Tributo |   |
|                 | Descripcion    |   |

Contenido Informe: Permite seleccionar el tipo de informe que queremos emitir.

**Por Usuarios:** Estadística de los cambios que ha realizado cada usuario en las domiciliaciones a lo largo del ejercicio contable.

**Totalizado:** Estadística de las movimientos producidos en las domiciliaciones agrupados por tributo.

| Contenido Inform | e Totalizado | ~ |
|------------------|--------------|---|
|                  | Por Usuarios |   |
|                  | Totalizado   |   |

El filtro Código Tributo dispone de un asistente, que facilita la consulta de valores válidos para ese campo, y se activa mediante el icono 🔎 .

Este icono activa una ventana flotante con varios campos de filtro y botones de acción.

| Busqueda límite: 'Desde Codigo Tributo' |          |                       |       |
|-----------------------------------------|----------|-----------------------|-------|
| CODIGO NOMBRE OR                        | IDENANZA |                       |       |
|                                         | 🌀 Editar | 🧢 Buscar 🌫 Imprimir 📮 | Salir |
|                                         |          |                       |       |
|                                         |          |                       |       |
|                                         |          |                       |       |
|                                         |          |                       |       |
|                                         |          |                       |       |
|                                         |          |                       |       |
|                                         |          |                       |       |
|                                         |          |                       |       |
|                                         |          |                       |       |
|                                         |          |                       |       |
|                                         |          |                       |       |
|                                         |          |                       |       |
|                                         |          |                       |       |
|                                         |          |                       |       |
|                                         |          |                       |       |

La ventana contiene una serie de campos de texto, relacionados con el filtro. Estos campos varían dependiendo del filtro al que está asociada la ventana. En ellos se pueden introducir valores que se utilizarán como restricciones en las búsquedas.

## Botones de acción:

**Buscar:** Se recuperan los valores de los campos que aparecen en la ventana, de todos aquellos registros que cumplen con las restricciones que se hayan introducido. El resultado de la búsqueda se muestra en el recuadro inferior de la ventana.

| Opciones | G Ed                               | itar 🎾 Buscar 💌 Imprimir 📮 |
|----------|------------------------------------|----------------------------|
| CODIGO   | NOMBRE                             | ORDENANZA                  |
| 101      | IBI RUSTICA                        | 1                          |
| 113      | OCUPACIÓN VÍA PÚBLICA              | 33                         |
| 511      | IMPUESTO DE ACTIVIDADES ECONOMICAS | 4                          |
| 889      | INGR.DIRECTOS Y LIQUIDACIONES IBI  | 1                          |
| 127      | TASA ESCUELA MÚSICA                | 23                         |
| 129      | ESCUELA INFANTIL PIZARRALES        | 48                         |
| 302      | RESERVA DE ESPACIO DE AUTOTAXIS    | 36                         |
| 002      | VEHICULOS DE TRACCION MECANICA     | 2                          |
| 888      | RECOGIDA DE BASURAS                | 13                         |
| 117      | OC. DE TERRENOS POR MESAS Y SILLAS | 37                         |
| 116      | ENTRADAS DE VEHICULOS              | 36                         |
| 126      | RECOGIDA DE ESCORIAS               | 47                         |
| 204      | VIVIENDAS PARA JOVENES             | 204                        |
| 130      | INSTALACIONES DE MERCADOS          | 26                         |
| 115      | INSTALACIÓN DE QUIOSCOS            | 35                         |
| 001      | BIENES INMUEBLES                   | 001                        |
|          |                                    |                            |

Al realizar una búsqueda, se habilita el botón *"Opciones"*. Al activarlo, se despliega un menú que contiene una serie de operaciones que se pueden realizar con los registros obtenidos en la consulta.

Seleccionar Todos: Marca todos los registros.
Seleccionar ninguno: Se desmarcan los registros que estuvieran marcados.
Ver Seleccionados: Se eliminan de la ventana aquellos registros que no estén seleccionados.
Ver No Seleccionados: Se eliminan de la ventana aquellos registros que estén marcados.
Ver Todos: Se recuperan los registros que hayan sido eliminados.

Imprimir: Se imprime la información que se haya obtenido al realizar la última búsqueda.

**Editar:** Si hay un registro seleccionado, al pulsar este botón, se cierra la ventana y se aplica el valor correspondiente al filtro que generó la ventana. Esta misma operación se puede realizar haciendo doble clic sobre un registro.

Salir: Al pulsar este botón, se cierra la ventana y la aplicación regresa al menú anterior.

Según los parámetros seleccionados, se pueden obtener dos tipos de informe.

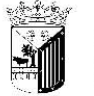

Exemo. Ayuntamiento de Salamanca

Organismo Autónomo de Gestión Económic Becaudación

### ESTADISTICA MENSUAL MANTENIMIENTO DOMICILIACIONES POR USUARIO

| TOTA               | -              | Altas: |        |               |         | Baja  | s:       |          |       | N    | lodif.:    |         |      |           |        |       |       |      |       |       |      |          |       |         |       |      |         |        |           |          |        |         |       |
|--------------------|----------------|--------|--------|---------------|---------|-------|----------|----------|-------|------|------------|---------|------|-----------|--------|-------|-------|------|-------|-------|------|----------|-------|---------|-------|------|---------|--------|-----------|----------|--------|---------|-------|
| TOTAL USL          | IARIO          | Altas: |        |               |         | Baja  | s:       |          |       | N    | /lodif.:   |         |      |           |        |       |       |      |       |       |      |          |       |         |       |      |         |        |           |          |        |         |       |
| TOTAL TRIE         | UTO            | Altas  |        |               | 10      | Bajas | s i      | Modif .: |       |      |            | · · · · |      |           |        |       |       |      |       |       |      | - v      | w.    |         |       |      |         | 1.1    |           |          |        |         |       |
|                    | 20.00          |        |        |               |         |       |          |          |       |      |            |         |      |           |        |       |       |      |       |       |      |          | 1     |         |       |      |         |        |           |          |        |         |       |
| USARIO:            |                | Atas   | BajasM | dif A         | tas Baj | asMoo | dif Atta | as Bajas | Modif | Atta | is Bajas N | Aodif   | Atas | ajas Modi | f Atas | Bajas | Modif | Atas | Bajas | Modif | Atas | ajas Mod | f Ata | s Bajas | Modif | Atas | Jajas V | odif ) | Atas 8:   | ajas Mod | if Ata | ıs Baja | Modif |
|                    | E              | NERO   |        | FEBRERO MARZO |         |       | :0       | ABRIL    |       |      | M.         | ۹YO     |      | JUNIO     |        |       | JULIO |      |       | OSTO  | SEF  | TIEME    | BRE   | OC      | TUBRE | : 1  | NOVIE   | MBRE   | DICIEMBRE |          |        |         |       |
| CLASIFICADO POR    | Codigo Tributo |        |        |               |         |       |          |          |       |      |            |         |      | _         |        |       |       |      |       |       |      |          |       |         |       |      |         |        |           |          |        |         |       |
| DEPARTAMENTOO      |                |        |        |               |         |       |          |          |       |      |            |         |      |           |        |       |       |      |       |       |      |          |       |         |       |      |         |        |           |          |        |         |       |
| USUARIO            | 999            |        |        |               |         | 33    | 33       |          |       |      |            |         |      |           |        |       |       |      |       |       |      |          |       |         |       |      |         |        |           |          |        |         |       |
| COD TRIUTO 999 999 |                |        |        |               |         |       |          |          |       |      |            |         |      |           |        |       |       |      |       |       |      |          |       |         |       |      |         |        |           |          |        |         |       |

Página 1 de 1 Fecha: 12/2/2007 Hora: 11:00:23

Página 1 de 1 Fecha: 12/2/2007 Hora: 11:04:07

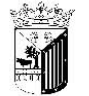

Exemo

Ayuntamiento de Salamanca Organismo Autónomo de Gestión Económica y Recaudación

#### ESTADISTICA MENSUAL MANTENIMIENTO DOMICILIACIONES TOTALIZADO

|                          | Desde          |       |             |        |         | Has   | <u>ta</u> |       |       |       |       |       |      | _      |       |      |       |       |      |         |            |      |       |        |      |       |       |      |       |       |       |       |       |       |       |        |  |  |
|--------------------------|----------------|-------|-------------|--------|---------|-------|-----------|-------|-------|-------|-------|-------|------|--------|-------|------|-------|-------|------|---------|------------|------|-------|--------|------|-------|-------|------|-------|-------|-------|-------|-------|-------|-------|--------|--|--|
| USUARIO<br>DEPARTAMENTOO | 333            |       |             |        |         | 333   |           |       |       |       |       |       |      |        |       |      |       |       |      |         |            |      |       |        |      |       |       |      |       |       |       |       |       |       |       |        |  |  |
| CLASIFICADO POR          | Codigo Tributo |       |             |        |         |       |           |       |       |       |       |       |      |        |       |      |       |       |      |         |            |      |       |        |      |       |       |      |       |       |       |       |       |       |       |        |  |  |
|                          |                | E     | NERO        | FE     | EBRER   | 80    | N         | /ARZ  | 0     | 1     | BRIL  |       |      | MAY    | c     | J    | UNIC  |       | - 8  | JULK    | )          | A    | GOST  | 0      | SEPT | IEMB  | RE    | oc   | TUBR  | RE    | NON   | /IEMB | BRE   | DIC   | EMBR  | MBRE   |  |  |
| TRIB                     | JTO            | Altas | Bajas Modi  | f Atas | s Bajas | Modif | Atas      | Bajas | Modif | Altas | Bajas | Modif | Atas | sBajas | Modif | Atas | Bajas | Modif | Ata: | s Bajas | Modif      | Atas | Bajas | Vlodif | Atas | Bajas | Modif | Atas | Bajas | Modif | Attas | Bajas | Modif | Attas | Bajas | vlodif |  |  |
|                          |                |       |             |        |         |       |           |       |       |       |       |       |      |        |       |      |       |       |      |         | <u>)</u> [ |      |       |        |      |       |       |      |       |       |       |       |       |       |       |        |  |  |
| TOTAL TRIE               | IUTO           | Altas |             | ~~~    | Ba      | ajas: |           |       |       | Mo    | dif.: |       |      |        |       |      |       |       |      |         |            |      |       |        |      |       |       |      |       |       |       |       |       |       |       |        |  |  |
| TOTAL                    |                | Altas | Itas Bajas: |        |         |       |           |       |       | Mo    | dif.: |       |      |        |       |      |       |       |      |         |            |      |       |        |      |       |       |      |       |       |       |       |       |       |       |        |  |  |